## Instruktion för inloggning och bokning av Vakt- och Arbetspass

Länk till inloggningen för medlemmar: bas.batunionen.se

|                                                                        | För att logga in, klicka på <u>Bas Inloggnongskonto</u> och  |
|------------------------------------------------------------------------|--------------------------------------------------------------|
|                                                                        | ange dina inloggningsuppgifter.                              |
| Välkommen till BAS - Båtunionens Administrativa System                 |                                                              |
|                                                                        | välkommen Andreas Johansson                                  |
| BankID BAS Inloggningskonto Logga in Användarnamn (eller e-postadress) | Snabblänkar<br>Introduktion                                  |
| Andjoh<br>Lösenord<br>                                                 | BAS Admin Startsida                                          |
|                                                                        | Bas-K Ängsholmens Båtsällskap                                |
| Klicka på länken för det pass du vill boka \prec                       | Rapport: mina uppgifter<br>Ändra mina uppgifter<br>Boka pass |
|                                                                        | Arbetspass 2022     Vaktlista 2022                           |

För att boka pass, klicka på boka. Kolla en extra gång så att datumet blir enligt ditt önskemål.

|      |       |                        |               |      | maj 2022     | •        |  |  |
|------|-------|------------------------|---------------|------|--------------|----------|--|--|
|      |       |                        |               |      |              |          |  |  |
| 1    | (     | 10 🔻 Rader per sida    |               |      |              |          |  |  |
|      |       |                        |               | *    | Obokningsbar | Kommenta |  |  |
| ⊿ Ve | ecka: | 17                     |               |      |              |          |  |  |
|      | 4     | Dag: 2022-05-01 söndag |               |      |              |          |  |  |
|      |       | Vaktpass               | 22:00 - 06:00 | boka |              |          |  |  |
| ⊿ Ve | ecka: | 18                     |               |      |              |          |  |  |
|      |       | Dag: 2022-05-02 måndag |               |      |              |          |  |  |
|      |       | Vaktpass               | 22:00 - 06:00 | boka |              |          |  |  |
|      |       | Dag: 2022-05-03 tisdag |               |      |              |          |  |  |
|      |       | Vaktpass               | 22:00 - 06:00 | boka |              |          |  |  |
|      |       | Dag: 2022-05-04 onsdag |               |      |              |          |  |  |
|      |       |                        |               |      |              |          |  |  |